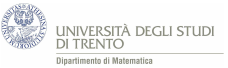

## 4.2 Significato geometrico del parametro - attività con GeoGebra

Utilizza il file GeoGebra PoissonBinomiale.ggb per tracciare i grafici della distribuzione di Poisson per alcuni valori. Considera valori di  $\lambda$  sia "piccoli" (quali, ad esempio,  $\lambda = 0,1$ ) sia "grandi" (quali, ad esempio,  $\lambda = 100$ ).

Prova a descrivere come varia il grafico della distribuzione al crescere del parametro  $\lambda$ .

## 4.2.1 Come utilizzare il file PoissonBinomiale.ggb

Il file è provvisto di uno slider (la barra indicata in figura) mediante il quale si può variare il valore del parametro  $\lambda$ .

Per il valore di  $\lambda$  assunto dallo slider viene (in automatico) visualizzato il grafico della distribuzione di Poisson di parametro  $\lambda$ .

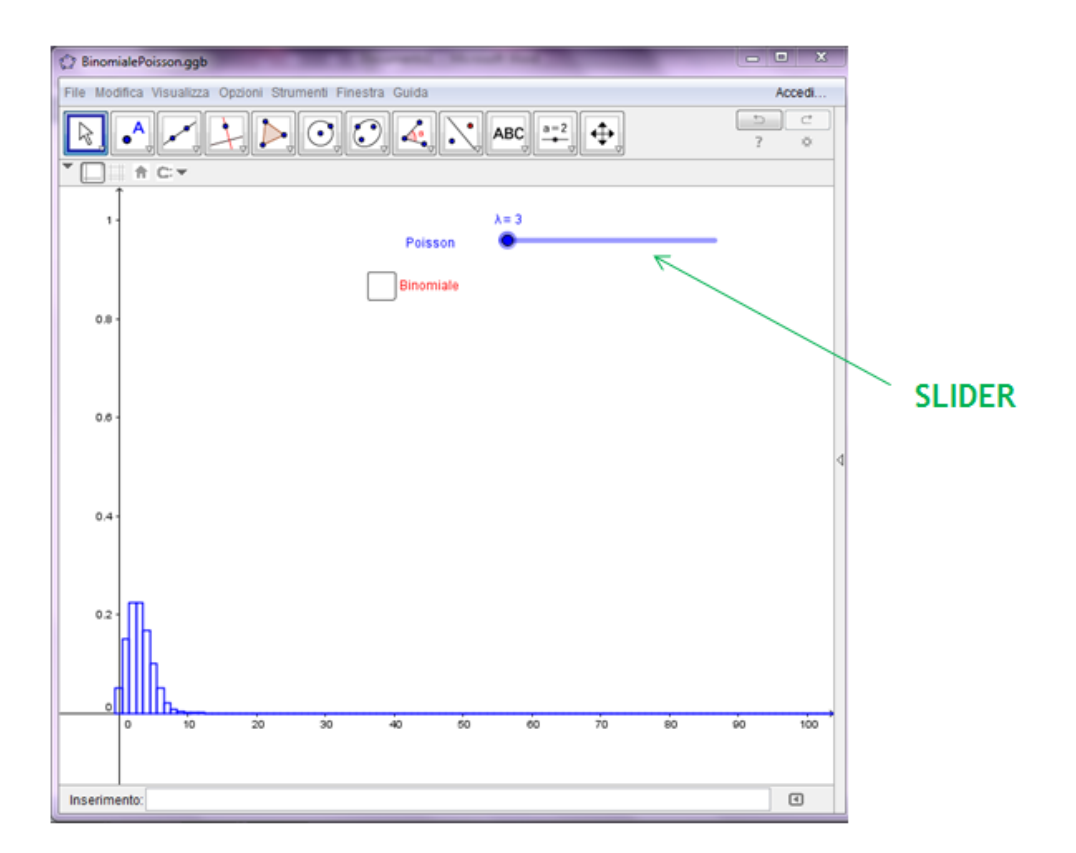

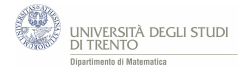

## 4.2.2 Risoluzione e conclusioni

Al crescere di  $\lambda$ :

- il "punto di massimo<sup>a</sup>" della distribuzione cresce;

- l'"apertura" del grafico cresce e il valore massimo diminuisce.

<sup>*a*</sup>Ossia per ogni  $\lambda$  fissato, il numero naturale k per cui è massimo il valore di probabilità P(X = k), dove X è la variabile aleatoria di Poisson di parametro  $\lambda$ .

Forniremo più avanti<sup>23</sup> una giustificazione intuitiva di tali fatti. Essa, come vedremo, si basa sul fatto che  $\lambda$  è sia il valore atteso sia la varianza della distribuzione di Poisson di parametro  $\lambda$ .

Per ora ci possiamo accontentare di osservare i due fatti nella figura seguente<sup>24</sup>. In essa sono rappresentati i grafici delle distribuzioni di Poisson per alcuni valori di  $\lambda$ .

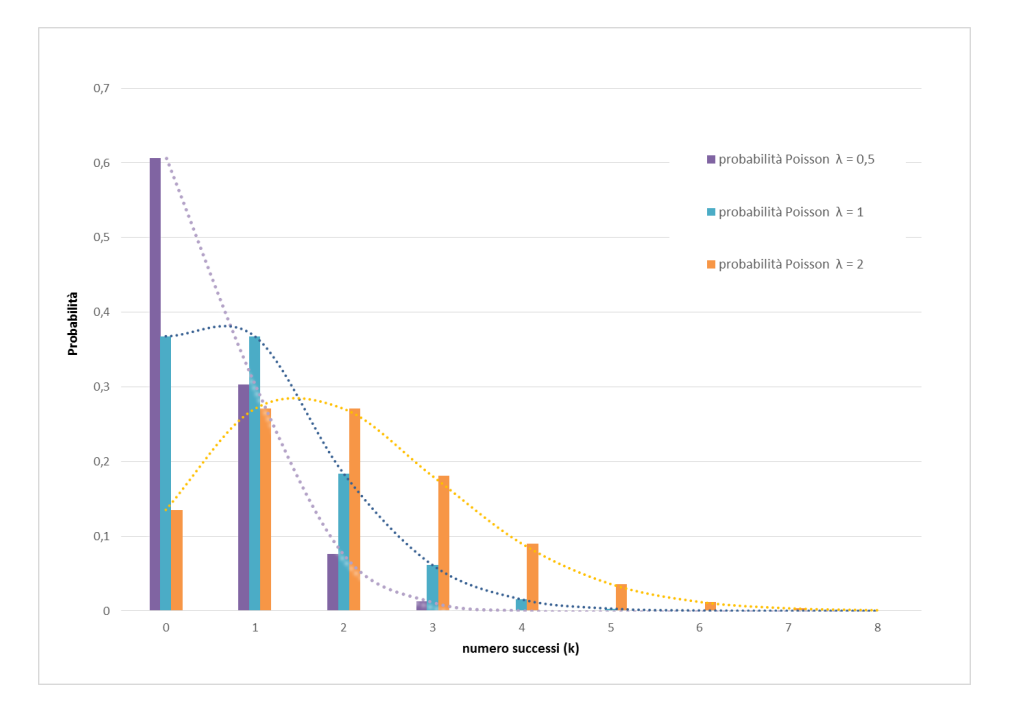

 $<sup>^{23}</sup>$ Nel paragrafo 7.

<sup>&</sup>lt;sup>24</sup>Nel grafico il tratteggio è stato aggiunto solo per dare l'idea dell'andamento della distribuzione di Poisson che è, comunque, una distribuzione discreta.